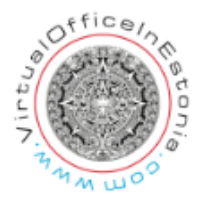

## Viewing data of a legal person related to you

The data of a legal person related to you can be viewed by entering the e-business register as an natural person with your ID card / mobile ID or Smart-ID (it is not possible to sign annual applications with smart ID) here: https://ariregister.rik.ee/eng

After logging in, press the "My Undertakings " button on the home page.

| S                 | earch for a le                                                           | egal person                           |                            |                               |               |  |  |
|-------------------|--------------------------------------------------------------------------|---------------------------------------|----------------------------|-------------------------------|---------------|--|--|
| •                 | Name, registry code or VAT number                                        |                                       |                            | Q                             | Q             |  |  |
| it i<br>fur<br>Be | s possible to make inquir<br>nctionalities.<br>nefits of a contractual o | ies about all legal person<br>ustomer | ns. A contractual client l | has even more                 |               |  |  |
| r                 | *                                                                        |                                       | <                          | *                             | ¥             |  |  |
| Establishment     | My undertakings                                                          | Submission of a report                | Detailed search            | European Business<br>Register | Visualisation |  |  |

The following screen opens, showing the names of all legal entities where you are a member of the Management Board or as another related party. (NB! The list also shows the legal persons with which you are related, for example, as a member of board of a shareholder or audit firm.)

| undertakings | My applications                          | Membership in the politic | al party P                 | urchase history |         |
|--------------|------------------------------------------|---------------------------|----------------------------|-----------------|---------|
| Last cha     | e<br>Inged (descending)                  | - Search from the list    |                            | Search          | )       |
| Name         | Foundation<br>number or<br>registry code | Status                    | Application<br>in progress | Notifications   | Rulings |
| RIK Test OÜ  | 1000000                                  | Entered into the regis    | ter 🔒                      | 2               |         |
| RIK Test SA  | 90000000                                 | Entered into the regis    | ter 🚯                      | 5               |         |
| RIK Test MTÜ | 80000000                                 | Entered into the regis    | ter                        |                 |         |

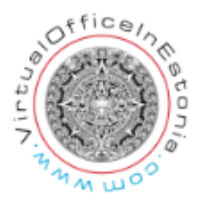

By clicking on the name of the legal entity, the basic data is displayed, where it is possible to go to change or view the data.

| RIK Test OÜ Registry code 10000000 Legal form Private limited company | To the list of my undertakings                   |
|-----------------------------------------------------------------------|--------------------------------------------------|
| Main information Applications Entries, rulings and letters            | Documents                                        |
| Main information                                                      | th you and start changing the data.              |
| Change the data View data                                             | Start an entry application regarding liquidation |
| ✓ Notifications                                                       |                                                  |
| No notifications.                                                     |                                                  |
| ✓ Beneficial owners (1)                                               |                                                  |
| Name Personal identification code / date of birth                     | Residence Manner of exercising control           |

Notifications sent to a legal person are also displayed in the master data view. Details of the actual beneficiaries and the data protection officer can be provided. In this view, it is also possible to grant access to the data of a legal entity to other persons if desired.

It is possible to go from the same view to applications, entries, rulings, letters and documents related to this legal person.

| RIK Test OÜ<br>Registry code 10000000 Legal form Private limited company                                               | To the list of my undertakings                   |
|----------------------------------------------------------------------------------------------------|--------------------------------------------------|
| Main information Applications Entries, rulings and letters Documents                                                   |                                                  |
| Main information                                                                                                    |                                                  |
| In this main information view, you can view the data of legal persons associated with you and start changing the data. |                                                  |
| Change the data View data                                                                                              | Start an entry application regarding liquidation |

The data of a legal person related to it can be viewed on the e-business register portal free of charge. To do this, press the "View details" button in the Main information.

The authorized person related to a legal person can also view the data by selecting "Home" from the menu and entering the name of the legal person related in the Quick Search field.